Sheet1 TEXT1,C,79 TES @2 @6 In chapter 5, we briefly examined the Billings summary that came with the Test Data. It showed 6 activities for 2 trucks had generated \$1,790 in billings. You then added 2 activities for a new truck, with an additional \$250 in billings. \_ In this chapter, we'll go back to the Billings Summary Menu and see, first of all, if the 2 new activities have been comprehended in the current summary. Then we'll look a little closer at your options in this menu. - Maintenance and Service Call Activity Tracking System -ACS Main Program Menu 03/06/87 Please Choose One 06:51:56 1) Master file options 2) Other Options 3) Select Category X) Exit System Category of Maintenance: ALL @27 Enter a '1' to go to the Master File Menu. Dallas Truck Maintenance Tracking System Master File Menu and Other Primary Functions A to ADD data--Master file 

|                                                                                                    | G to GET/EDIT dataMaster file<br>1 for Activity file.<br>2 for Search through Service Call data<br>3 for Billings reports.<br>4 for Appointments<br>5 for Service Call and Activity reports<br>6 for automatically creating future Activities.<br>H for Help. | 0<br>0<br>0<br>0<br>0<br>0<br>0<br>0 |
|----------------------------------------------------------------------------------------------------|----------------------------------------------------------------------------------------------------|--------------------------------------|
|                                                                                                    |                                                                                                    | 0                                    |
| @27<br>2                                                                                                    | Category of Maintenance (defaults to ALL): ALL                                                                                                    | 0<br>0<br>27<br>0                    |
| S<br>To go to                                                                                                    | Billings reports, enter a '3'.                                                                                                    | 0                                    |
|                                                                                                    |                                                                                                    | 0                                    |
|                                                                                                    | Dallas Truck Maintenance Tracking System                                                                                                    | 0                                    |
| Start                                                                                                    | Date Billings Summary Menu End Date                                                                                                    | 0                                    |
|                                                                                                    |                                                                                                    | 0                                    |
| 01/0                                                                                                    | 01/01     Please Choose One     12/12/99                                                                                                    | 0                                    |
| L                                                                                                    |                                                                                                    | 0<br>0                               |
|                                                                                                    | 1) Change Start/Stop date of summary                                                                                                    | 0                                    |
|                                                                                                    |                                                                                                    | 0                                    |
|                                                                                                    | 2) Select Service Call being summarized :<br>[defaults to ALL_meaning all Service Calls are summarized]                                                                                                    | 0                                    |
|                                                                                                    |                                                                                                    | 0                                    |
|                                                                                                    | 3) Summarize and Post all Billings from the Activity file                                                                                                    | 0                                    |
|                                                                                                    | 1) Generate Summary report to printer                                                                                                    | 0                                    |
|                                                                                                    | -) Scherale Summary report to printer                                                                                                    | 0                                    |
|                                                                                                    | H) Help Screen                                                                                                    | 0                                    |
|                                                                                                    | R) Return to prior menu                                                                                                    | 0                                    |
|                                                                                                    | Service Call to be summarized: ALL                                                                                                    | 0                                    |
|                                                                                                    | Category of Maintenance (defaults to ALL): ALL                                                                                                    | 0                                    |
| @27                                                                                                    |                                                                                                    | 27                                   |
| 3                                                                                                    | ore back to the Dillinge Cummery Many that we exemined                                                                                                    | 0                                    |
| in the las                                                                                                    | st chapter before adding 2 new activities. To                                                                                                    | 0                                    |
| create a                                                                                                    | current summary, enter '3'.                                                                                                    | 0                                    |
|                                                                                                    |                                                                                                    | 0                                    |
| 11                                                                                                    |                                                                                                    | 0                                    |
| Updating all of the records in the Service Call File<br>Summarizing all detail Billings records from the Activity File |                                                                                                    | 0                                    |
|                                                                                                    |                                                                                                    |                                      |

| NBF199, Category is : 1                                                                                        | 0<br>0 |  |  |  |
|----------------------------------------------------------------------------------------------------|--------|--|--|--|
| \$ 50.00, occurred on 03/06/87                                                                                 | 0      |  |  |  |
| \$ 200.00, occurred on 03/06/87                                                                                | 0      |  |  |  |
| TOTAL BILLINGS= \$ 250.00                                                                                      | 0      |  |  |  |
| STW366 Category is 1                                                                                           | 0      |  |  |  |
| \$ 35.00 occurred on 12/30/82                                                                                  | 0      |  |  |  |
| \$ 55.00, occurred on 05/26/83                                                                                 | 0      |  |  |  |
| \$ 350.00, occurred on 08/23/84                                                                                | 0      |  |  |  |
| TOTAL BILLINGS= \$ 440.00                                                                                      | 0      |  |  |  |
|                                                                                                    | 0      |  |  |  |
| WRX332, Category is : 1                                                                                        | 0      |  |  |  |
| \$ 450.00, occurred on 01/02/83                                                                                | 0      |  |  |  |
| \$ 50.00, occurred on 05/28/84                                                                                 | 0      |  |  |  |
| \$ 850.00, occurred on 06/28/84                                                                                | 0      |  |  |  |
| TOTAL BILLINGS- \$ 1350.00                                                                                     | 0      |  |  |  |
| Grand total = $\$$ 2040 00                                                                                     | 0      |  |  |  |
| $a^{7}$                                                                                                    | 7      |  |  |  |
| This summary shows the original 6 records from the Test Data,                                                  | 0      |  |  |  |
| plus the 2 new activities you created for NBF199. The Grand                                                    | 0      |  |  |  |
| otal has increased from \$1,790 to \$2,040.                                                                    |        |  |  |  |
| Let's go back to the last menu, and create a report from                                                       | 0      |  |  |  |
| this data.                                                                                                    | 0      |  |  |  |
|                                                                                                    | 0      |  |  |  |
| @6                                                                                                    | 6      |  |  |  |
| Before going back to the Billings Summary and printing out                                                     |        |  |  |  |
| ne report, note that you have the option throughout the program of sending your reports either to a printer or |        |  |  |  |
| program or senaing your reports entrer to a primer or<br>to a text file named 'VIEW TXT'. In this way you can  |        |  |  |  |
| always create and inspect your reports without having                                                          | 0      |  |  |  |
| to be dependent on your printer being on-line                                                                  | 0      |  |  |  |
| -                                                                                                    | 0      |  |  |  |
| At the time you create a report, the program will prompt                                                       | 0      |  |  |  |
| you for your choice: to either print it out now or to                                                          | 0      |  |  |  |
| sent the report to the text file.                                                                              | 0      |  |  |  |
| -                                                                                                    | 0      |  |  |  |
| As you create the text file from a report, you can view it                                                     | 0      |  |  |  |
| then or come back later and view it again from the Other                                                       | 0      |  |  |  |
| Options Menu, 1) View or Print Most Recent Report.                                                             | 0      |  |  |  |
|                                                                                                    | 0      |  |  |  |
|                                                                                                    | 0      |  |  |  |
|                                                                                                    | 0      |  |  |  |
| Start Date Billings Summary Menu End Date                                                                      | 0      |  |  |  |
|                                                                                                    | - 0    |  |  |  |
| 01/01/01     Please Choose One     12/12/99                                                                    |        |  |  |  |
|                                                                                                    | U      |  |  |  |

| 1) Change Start/Stop date of summary                                                                                                    | 0<br>0                                  |
|----------------------------------------------------------------------------------------------------|-----------------------------------------|
| <ol> <li>Select Service Call being summarized :<br/>[defaults to ALL, meaning all Service Calls are summarized]</li> </ol>                                                      | 0<br>0<br>0                             |
| 3) Summarize and Post all Billings from the Activity file                                                                                                    | 0                                       |
| 4) Generate Summary report to printer                                                                                                    | 0                                       |
| H) Help Screen<br>R) Return to prior menu                                                                                                    | 0                                       |
| Service Call to be summarized: ALL<br>Category of Maintenance (defaults to ALL): ALL<br>@27                                                                                     | 0<br>0<br>0<br>27                       |
| 4<br>Now that we are back to the Billings Summary Menu, enter '4' for report.                                                                                                   | 0<br>0<br>0<br>0                        |
| Page No. 1 Dallas Truck Maintenance Tracking System<br>Billings Report, Category = ALL<br>START DATE =01/01/1901, END DATE =12/12/2999<br>Grand Total = \$ 2040.00              | 0<br>0<br>0<br>0                        |
| 03/09/1987<br>** Primary ID Number: NBF199<br>TOTAL \$ = 250.00, 153K5E7E9ER2G, Peterbilt, #362, Cabover model, purchased<br>in 10%6 from Potorbilt Truck Salac                 | 0<br>0<br>0<br>0<br>0                   |
| <ul> <li>** Primary ID Number: STW366</li> <li>TOTAL \$ = 440.00, 55823WSE90321, Mack Truck, #R-685, Conventional Truck</li> <li>purchased in 1982 from Mack Trucks,</li> </ul> | 000000000000000000000000000000000000000 |
| ** Primary ID Number: WRX332<br>TOTAL \$ = 1350.00, 3356UST217431, Peterbilt, #362, Cabover model, purchased<br>in 1981 from Peterbuilt Truck Sales<br>@7                       | 0<br>0<br>0<br>7                        |
| This is the Billings Report for 3 trucks.<br>The billings for 'NBF199' of \$250 now appear with the comment from the<br>Master File, and second and third ID.                   | 0<br>0<br>0                             |
| Observe the third line of this report. It shows 'START/END DATE' of 1901 to 2999. This means all records in the activity file were selected for this analysis.                  | 0<br>0<br>0<br>0                        |
| Dallas Truck Maintenance Tracking System                                                                                                    | 0<br>0                                  |

| Start Date Billings Summary Menu                                                      | End Date                           |
|---------------------------------------------------------------------------------------|------------------------------------|
| 01/01/01   Please Choose One                                                          | 12/12/99                           |
|                                                                                       | <u>'</u> ' '' ''                   |
| 1) Change Start/Stop date of summar                                                   |                                    |
|                                                                                       | y                                  |
| 2) Select Service Call being summariz                                                 | zed :                              |
| [defaults to ALL, meaning all Servic                                                  | e Calls are summarized]            |
| 3) Summarize and Post all Billings fro                                                | m the Activity file                |
|                                                                                       | -                                  |
| 4) Generate Summary report to printer                                                 |                                    |
| H) Help Screen                                                                        |                                    |
| R) Return to prior menu                                                               |                                    |
| Service Call to be summarized:                                                        | A11                                |
| Category of Maintenance (defaults                                                     | to ALL): ALL                       |
| @27                                                                                   |                                    |
| 2<br>You can call at the Start/Stan datas for your ro                                 | nort at antian 1                   |
| Using this option, you can select billings for a 1                                    | LO vear. 2 month.                  |
| or 1 day period! You can experiment with this                                         | feature later.                     |
| For now, we want to select one truck to summa                                         | arize.                             |
| As you observe the bottom of the menu, you se<br>"Service Call to be summarized: ALL" | 26:                                |
| This means ALL trucks were summarized.                                                |                                    |
| To summarize one truck, select option '2'.                                            |                                    |
| Dallas Truck Ma                                                                       | aintenance Tracking System         |
|                                                                                       |                                    |
|                                                                                       |                                    |
| IDENTIFICATION OF SERVICE CALL NAME                                                   | = FOR SUMMARIZING BILLINGS DATA:   |
| License Number for Service Call:                                                      |                                    |
| ALL                                                                                   |                                    |
| Enter the ID of the Service Call that you wish to                                     | o summarize vour Billings.         |
|                                                                                       |                                    |
|                                                                                       |                                    |
| (Enter [Return] by itself if you are finis                                            | snea.)                             |
|                                                                                       |                                    |
|                                                                                       |                                    |
| [The program cannot make a partial match her<br>@11                                   | e. You must enter a complete name] |
| This screen defaults to 'ALL', meaning all truck                                      | s are summarized.                  |

## Sheet1 Since you want to select data for 1 truck, enter 'NBF199'. @30 **NBF199** @2 Dallas Truck Maintenance Tracking System -Start Date Billings Summary Menu End Date 01/01/01 12/12/99 Please Choose One 1) Change Start/Stop date of summary 2) Select Service Call being summarized : [defaults to ALL, meaning all Service Calls are summarized] 3) Summarize and Post all Billings from the Activity file 4) Generate Summary report to printer H) Help Screen R) Return to prior menu Service Call to be summarized: NBF199 Category of Maintenance (defaults to ALL): ALL @27 Since you are back to the Billings Summary Menu, observe that the bottom message has now been changed to: "Service Call to be summarized: NBF199" To summarize on this one truck, enter a '3'. Updating all of the records in the Service Call File Summarizing all detail Billings records from the Activity File NBF199, Category is : \$ 50.00, occurred on 03/06/87 \$ 200.00, occurred on 03/06/87 TOTAL BILLINGS= \$ 250.00

| UNCOLL |
|--------|
|--------|

| Grand total = \$ 250.00                                                                                 | 0      |
|----------------------------------------------------------------------------------------------------|--------|
| @7                                                                                                    | 0<br>7 |
| The new summary is for this one truck rather than for the                                               | 0      |
| 3 that were summarized before.                                                                          | 0      |
|                                                                                                    | 0      |
| Dallas Truck Maintenance Tracking System                                                                | 0      |
|                                                                                                    | 0      |
| Start Date Billings Summary Menu End Date                                                               | 0      |
| 01/01/01     Please Choose One     12/12/99                                                             |        |
|                                                                                                    | 0      |
| 1) Change Start/Stop date of summary                                                                    | 0      |
| 2) Calact Car ice Call being summarized .                                                               | 0      |
| 2) Select Service Call being summarized :<br>[defaults to ALL_meaning all Service Calls are summarized] | 0      |
|                                                                                                    | 0      |
| 3) Summarize and Post all Billings from the Activity file                                               | 0      |
|                                                                                                    | 0      |
| 4) Generate Summary report to printer                                                                   | 0      |
| H) Help Screen                                                                                          | 0      |
| R) Return to prior menu                                                                                 | 0      |
|                                                                                                    | 0      |
| Service Call to be summarized: NBF199                                                                   | 0      |
| @27                                                                                                    | 27     |
| R                                                                                                    | 0      |
| If you were to enter option 4 to generate the report, your report                                       | 0      |
| would be for one truck. For now, enter an 'R' to return.                                                | 0      |
| @6                                                                                                    | 0      |
| From the Billings Summary Menu, you can experiment with                                                 | 0      |
| different combinations of time periods, trucks summarized, and                                          | 0      |
| categories selected. This last item will be covered later.                                              | 0      |
| As a preview, though, you define Categories in any way you                                              | 0      |
| want and can group your records around any one category. For example,                                   | 0      |
| own category.                                                                                           | 0      |
|                                                                                                    | 0      |
|                                                                                                    | 0      |
| Dallas Truck Maintenance Tracking System                                                                | 0      |
| €                                                                                                    | 0      |
| Master File Menu and Other Primary Functions                                                            | 0      |
|                                                                                                    | 0      |
| I I                                                                                                    | 0      |

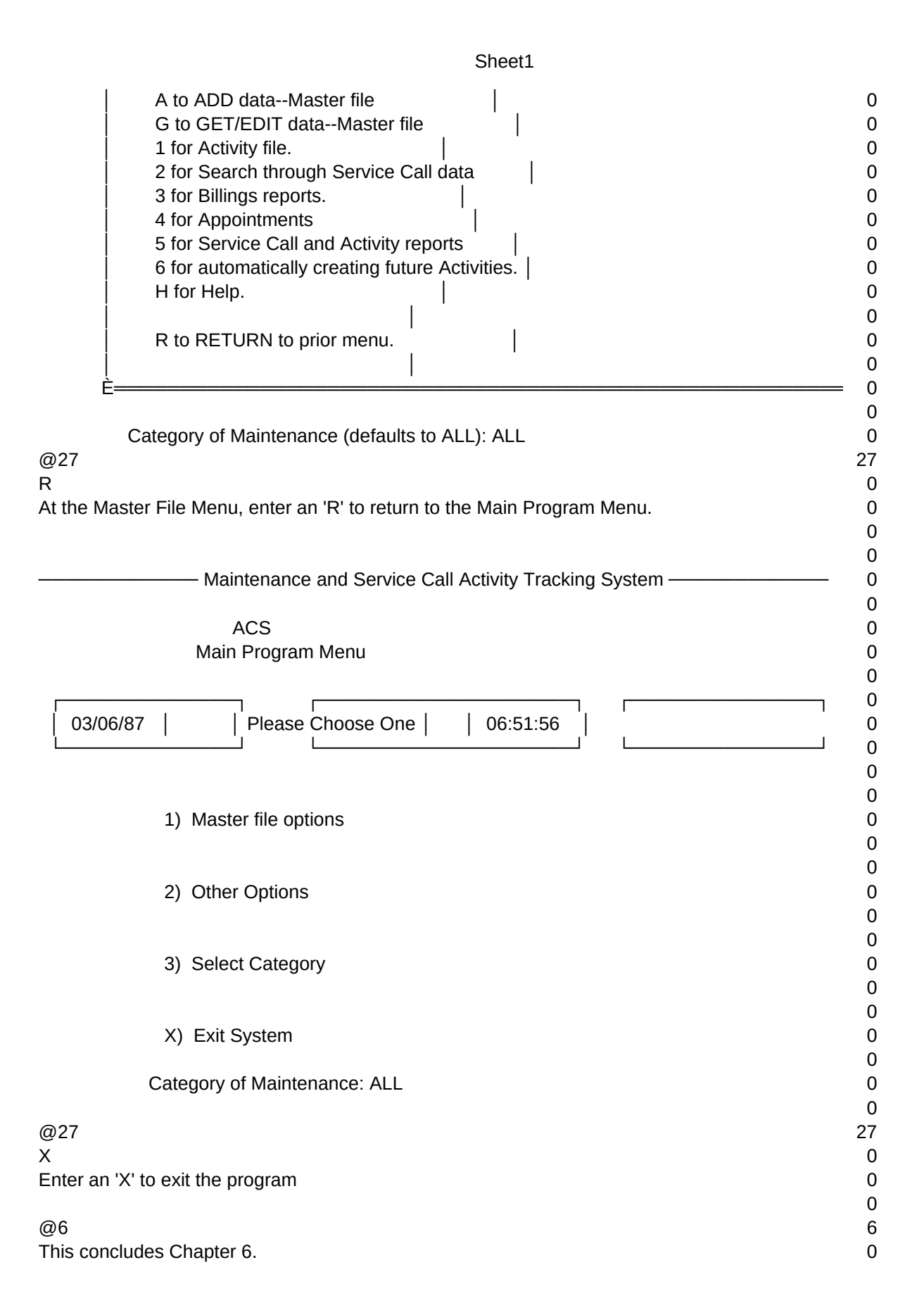

T1,N,2,0